# FAVOURITE & COMPARE SITESA STEP-BY-STEP GUIDE

# FAVOURITE SITES 💛

#### Step 1

Sign In or Sign Up for an account by hovering over the profile icon and clicking "Sign In / Sign Up".

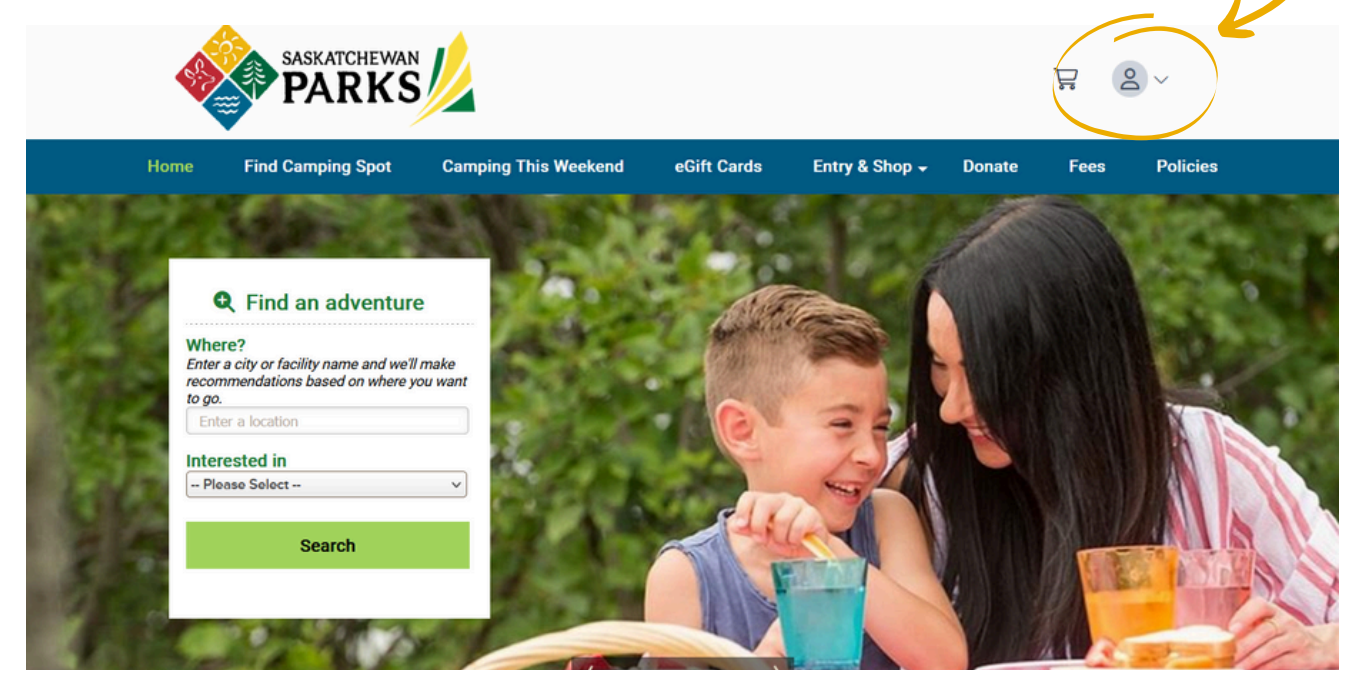

## **Step 2** Search for a campsite.

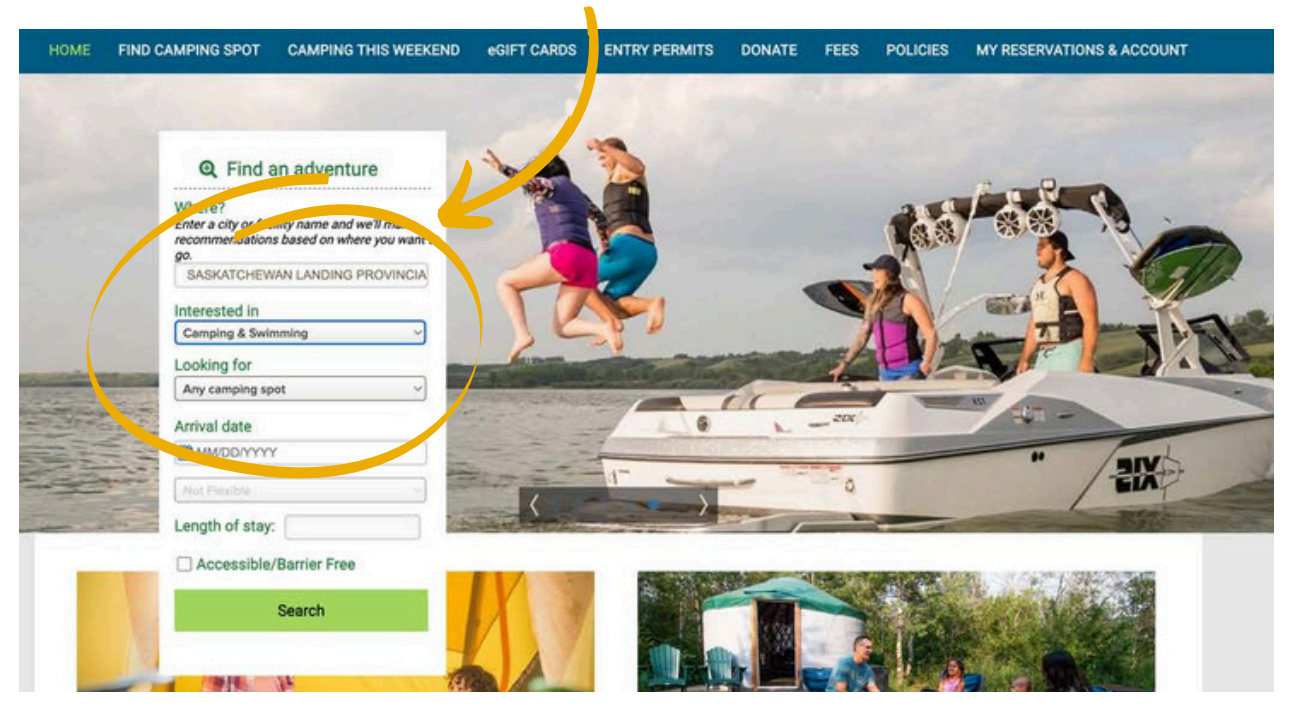

## **Step 3** Select your park.

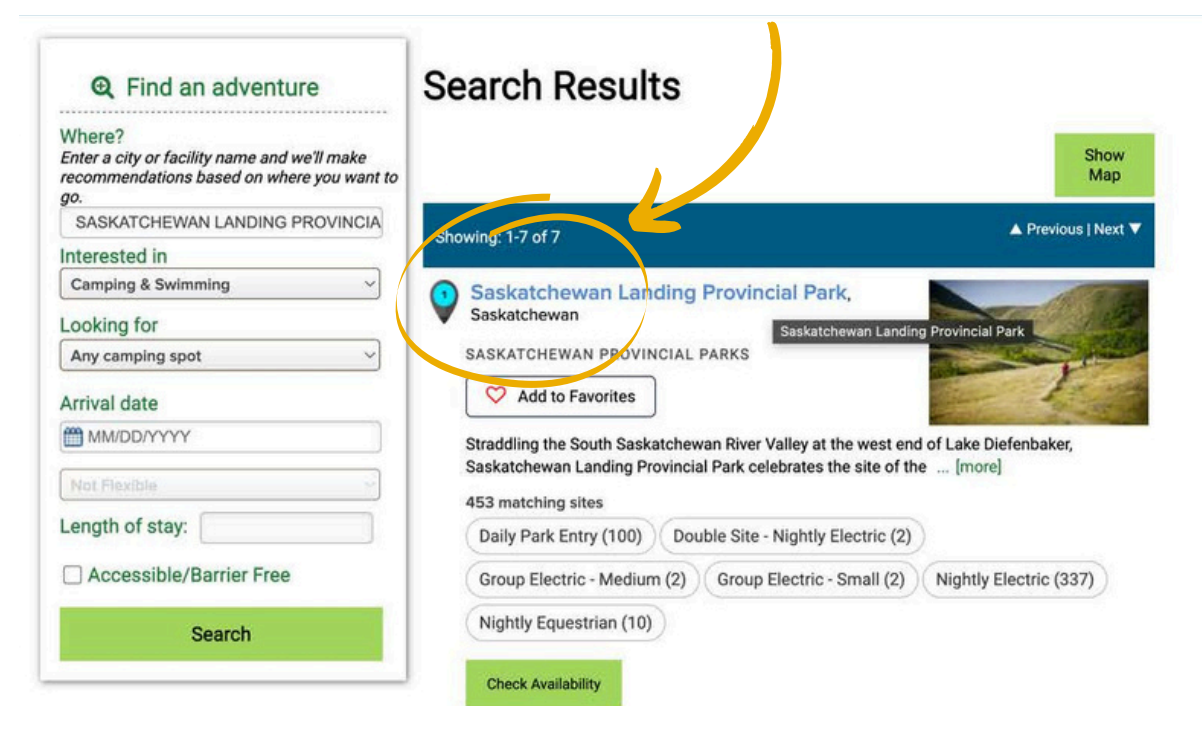

## Step 4

#### Select your site.

You can keep track of your favourite sites or parks by clicking on the heart and this will save to your account. Note: you must be logged into your account.

| Narrow Results                  | Nigh                                     | tly Equ | estrian (10)       |                     |                    |                           |            |                     |
|---------------------------------|------------------------------------------|---------|--------------------|---------------------|--------------------|---------------------------|------------|---------------------|
| Loop/Area                       | Camp                                     | site Se | arch Results: 1-10 | f 354               | <b>T</b>           | Sort by Favorite          | Sites      | A Previous   Next   |
| Any Loop/Area<br>Site/Activity  | Site/Act                                 | livity  | Loop/Area          | Туре                | Max # of<br>people | Equip length/<br>Driveway | Amenities  | Online availability |
| Looking for<br>Any camping spot |                                          |         | Bearpaw A          | Nightly<br>Electric | 6                  | 40                        | 554<br>707 | Enter Date          |
| Apply Filter                    | Site/Activity B001<br>Added to your favo | rites!  | YA                 | Nightly<br>Electric | 6                  | 40                        | 505<br>M   | Enter Date          |

#### Find your favourite spots.

To access your favourite parks and sites, click the heart icon in the top right corner of your browser.

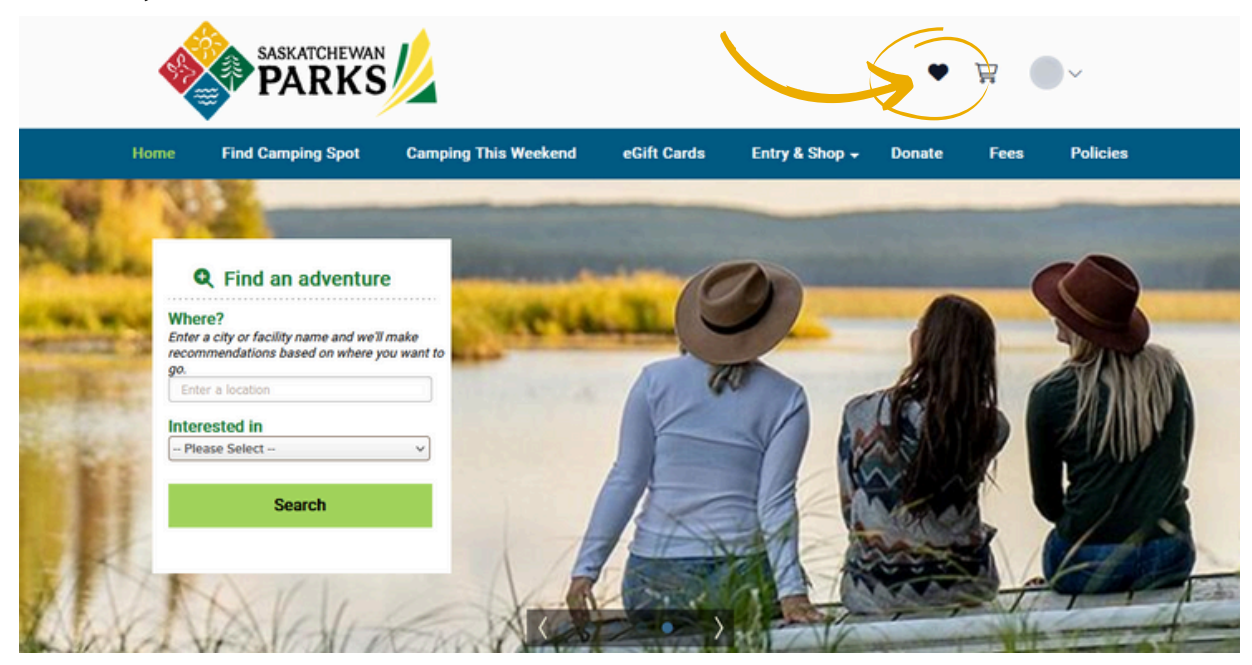

Here you will find all your favourited parks and campsites.

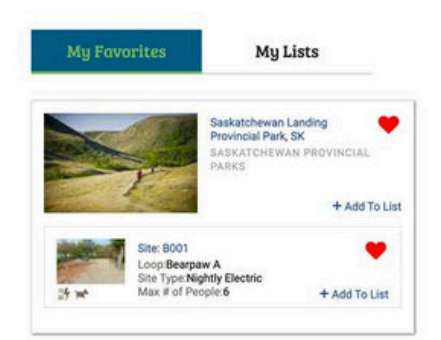

### Step 6

Create lists & itineraries.

You can add places to lists such as cities or gas stations to a create a trip itinerary.

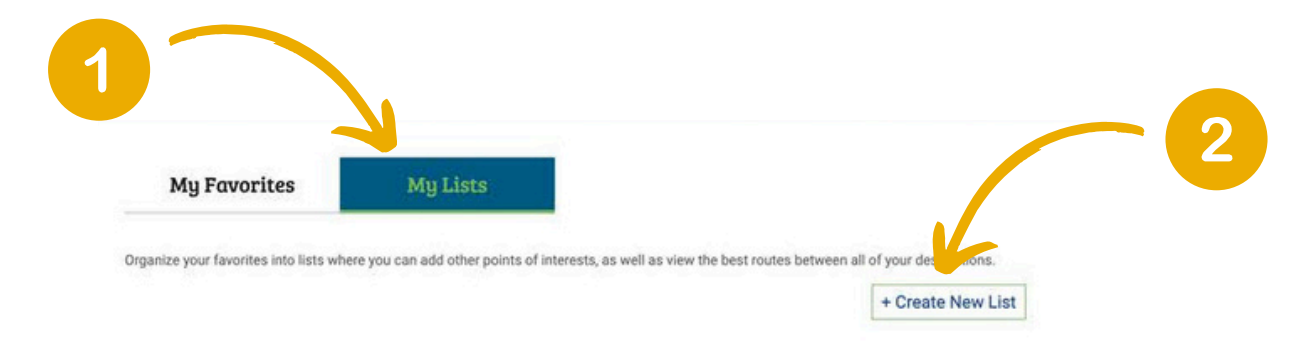

Add locations.

To create a trip itinerary, use the following instructions:

- 1 Search the destination you will be travelling from (i.e. Regina).
  - 2 Click "Add from My Favorites" to select one of your favourite parks or campsites.
  - Click "Route It" to plot a route and driving time based on your list.

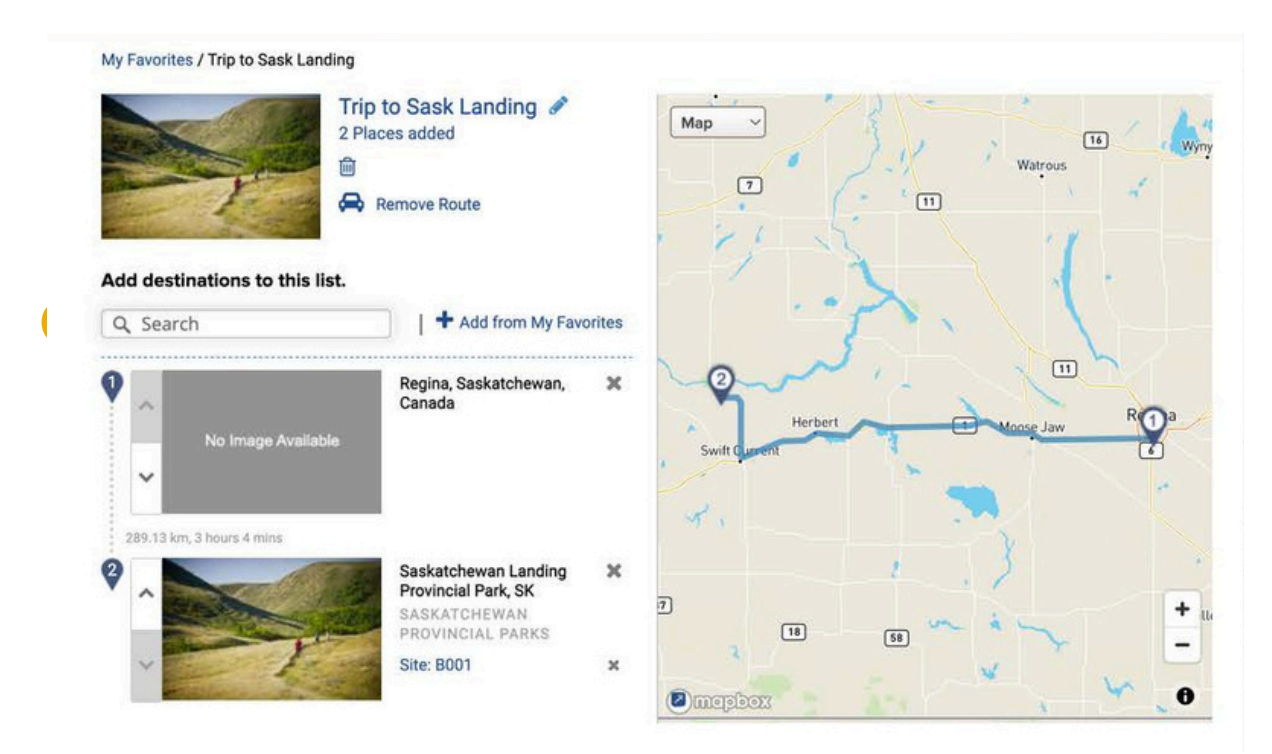

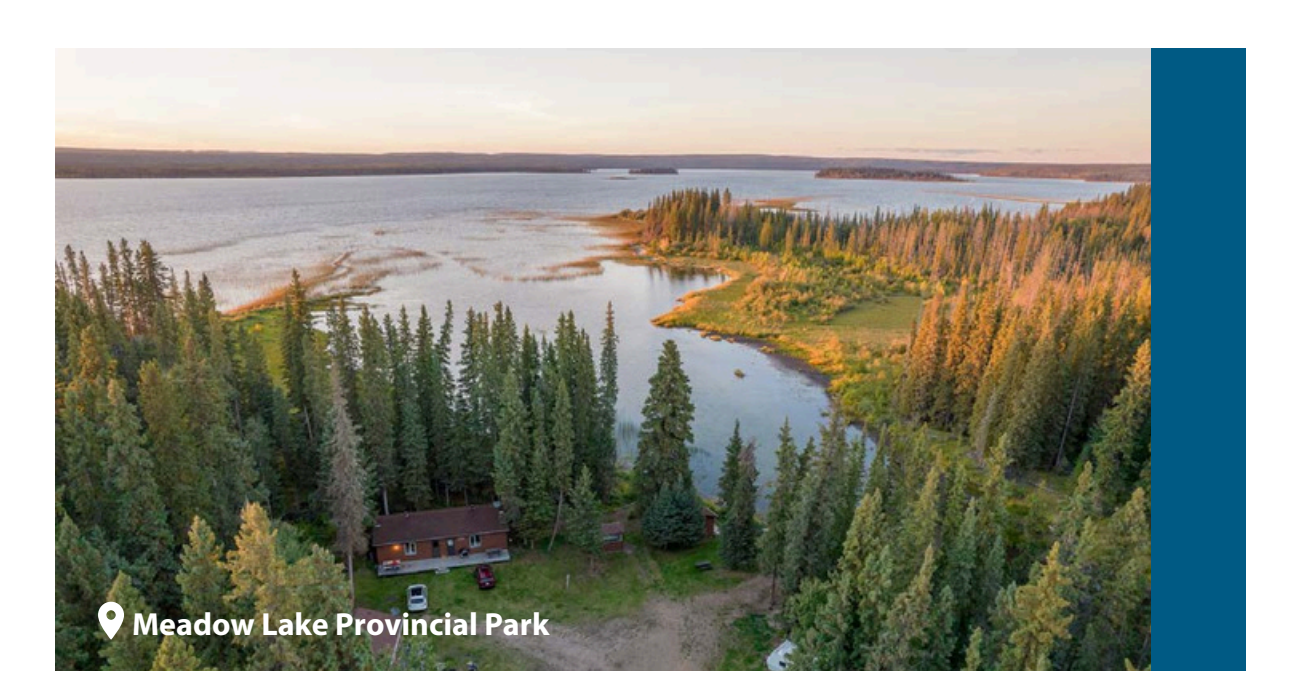

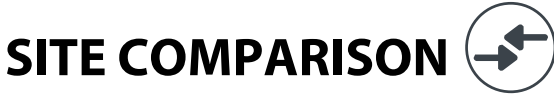

Click the " < " icon on 2-3 sites to compare their features.

| Campsite Se   | earch Results: 1                                      | -10 of 354 | Click              | to add favorite           | sites       | ▲ Previous   Next ▼ |
|---------------|-------------------------------------------------------|------------|--------------------|---------------------------|-------------|---------------------|
| Site/Activity | Lo(p/Area                                             | Туре       | Max # of<br>people | Equip length/<br>Driveway | Amenities   | Online availability |
| BOOT<br>C C   | BOOT<br>Bearpaw A<br>C<br>BOO2<br>Bearpaw A<br>C<br>C |            | 6                  | 40                        | 15 <b>4</b> | Enter Date          |
| B002<br>♥ Ĵ   |                                                       |            | 6                  | 40                        | 15 <b>%</b> | Enter Date          |

#### Step 2

Once 2-3 sites have been selected, a "Comparison list" window will open. Select "View Comparison."

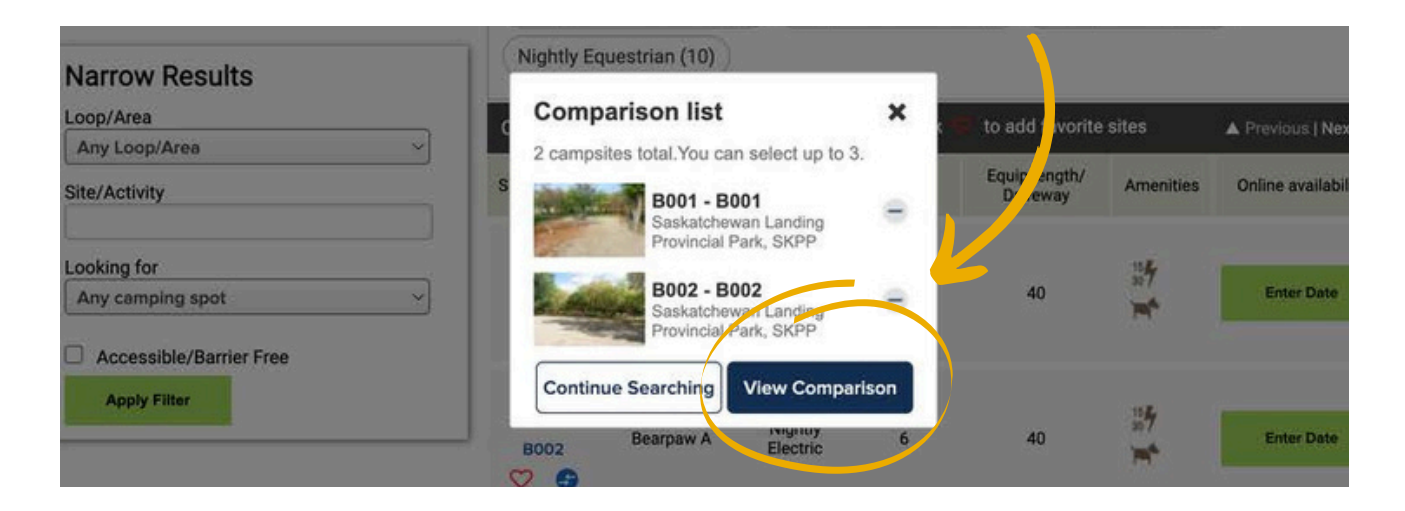

This will pull up a comparison chart of the sites you have selected. The sheet includes attributes such as:

- People Capacity
- Size Length/Width
- Access
- Site Type
- Check-in/Check-out
- Maximum Equipment Length
- Shade
- Site Surface
- Site Privacy
- BBQ

You will also receive suggestions in the "Similar Campsites" section.

| B001 - B001<br>Seiketstweie Leiding Provincie                                                                                                    | B002 - B002<br>Testanthewari Landing Provincia.                                                                                                    |  |  |
|----------------------------------------------------------------------------------------------------|----------------------------------------------------------------------------------------------------|--|--|
| <b>N</b>                                                                                                    | 2                                                                                                    |  |  |
| and the second second s | Test (respect                                                                                                    |  |  |
|                                                                                                    | 4                                                                                                    |  |  |
| 2                                                                                                    | 2                                                                                                    |  |  |
|                                                                                                    | 141                                                                                                    |  |  |
| 76/79                                                                                                    | 62/85                                                                                                    |  |  |
| Back in                                                                                                    | Roadside                                                                                                    |  |  |
|                                                                                                    |                                                                                                    |  |  |
| Nightly Electric                                                                                                    | Nightly Electric                                                                                                    |  |  |
| 2:00 pm / 12:00 pm                                                                                                    | 200 pm / 12:00 pm                                                                                                    |  |  |
| Oversight.                                                                                                    | Oversight                                                                                                    |  |  |
|                                                                                                    |                                                                                                    |  |  |
| 40                                                                                                    | 40                                                                                                    |  |  |
| Partial                                                                                                    | Partal                                                                                                    |  |  |
| Gravel                                                                                                    | Gravel                                                                                                    |  |  |
| Open                                                                                                    | Open                                                                                                    |  |  |
| Culvert                                                                                                    | Culvert                                                                                                    |  |  |
| your comparison list                                                                                                    |                                                                                                    |  |  |
|                                                                                                    | boot + boot<br>Textentineuri , acting transite.<br>Textensis<br>Textensis<br>Textensi |  |  |

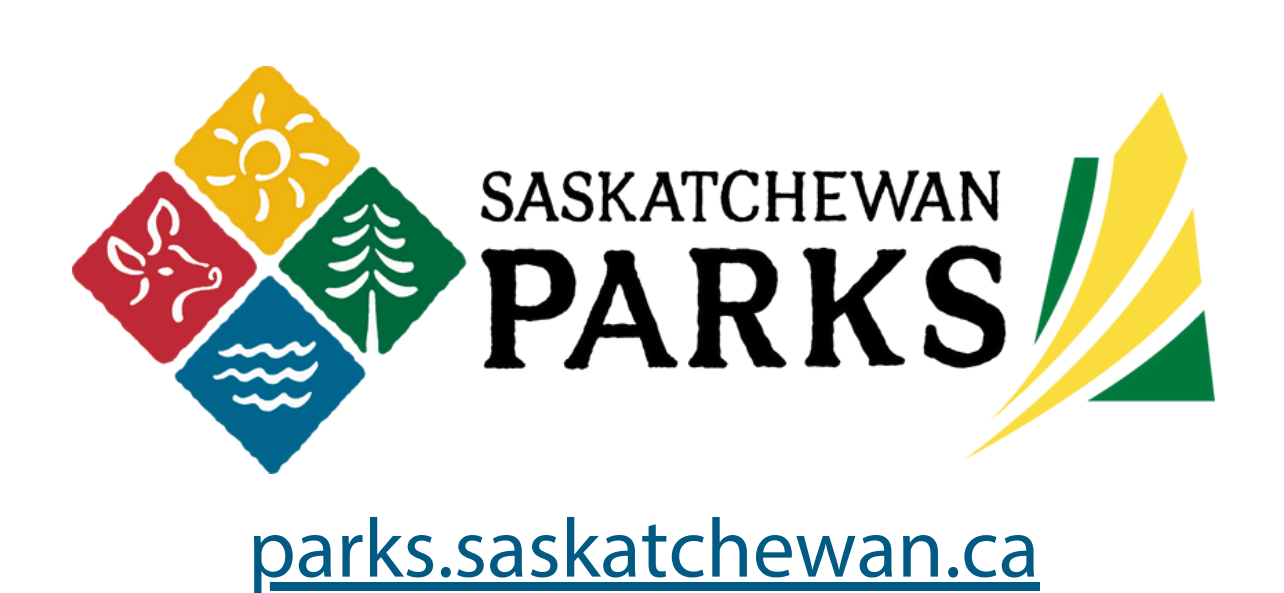